**Utilisation** 

## PROGRAMMING EDITOR DE PICAXE

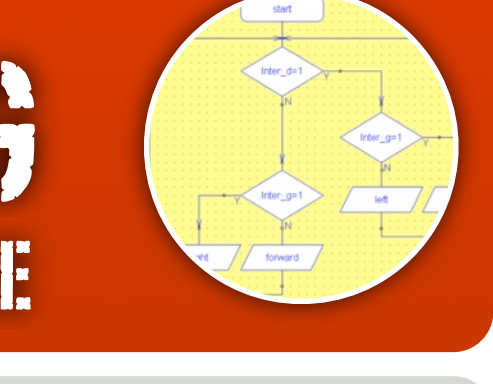

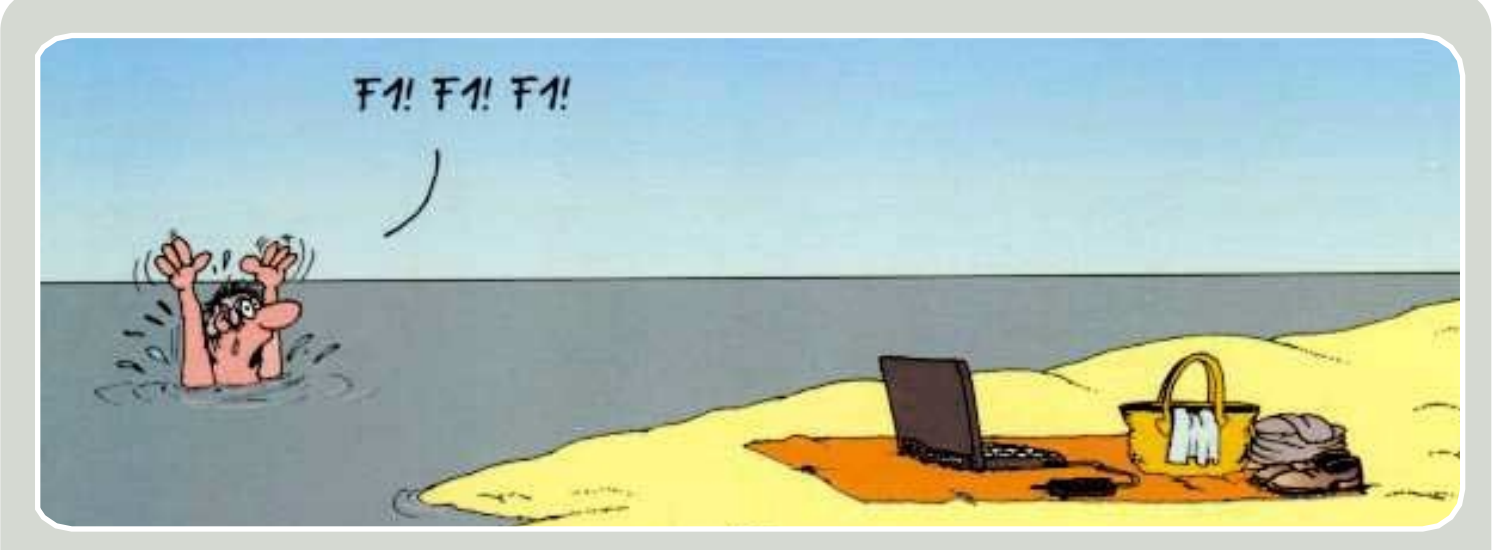

## LA PROGRAMMATION PAR ORGANIGRAMME

Programming Editor est un logiciel destiné à la programmation de composants programmables à l'aide d'un câble relié à l'ordinateur.

Le logiciel est simple d'utilisation et en Français.

Une fois le logiciel lancé, il suffit de faire l'organigramme de votre programmation et de l'envoyer sur le composant via un cable série.

Une simulation virtuelle est possible avant de tester sur la maquette.

| 🖳 PICAXE Programming                             | Editor                                                                                      |                 |         |
|--------------------------------------------------|---------------------------------------------------------------------------------------------|-----------------|---------|
| File Edit Simulate PICAXE                        |                                                                                             | Window          | Help    |
| New Flowchart Open                               | <ul> <li>✓ Code Explorer</li> <li>✓ Toolbar</li> <li>✓ Status Bar<br/>Calculator</li> </ul> |                 |         |
|                                                  | Ор                                                                                          | tions           |         |
| - Outions                                        |                                                                                             |                 | constan |
| Mode   Serial Port   Flowchart Language   Colour | Editor   Sir                                                                                | nulation Explor | er      |
| Language                                         |                                                                                             |                 |         |
| C English 🖉 C Welsh                              |                                                                                             |                 |         |
| French     G Spanis                              | sh                                                                                          |                 |         |
| C Finnish C Germa                                | in                                                                                          |                 |         |
| C Italian C Swedi                                | sh                                                                                          |                 |         |
| C Estonian                                       |                                                                                             |                 |         |
| Show options on startup                          |                                                                                             | Cancel          | Apply   |

Bonne chance et bonne programmation ...

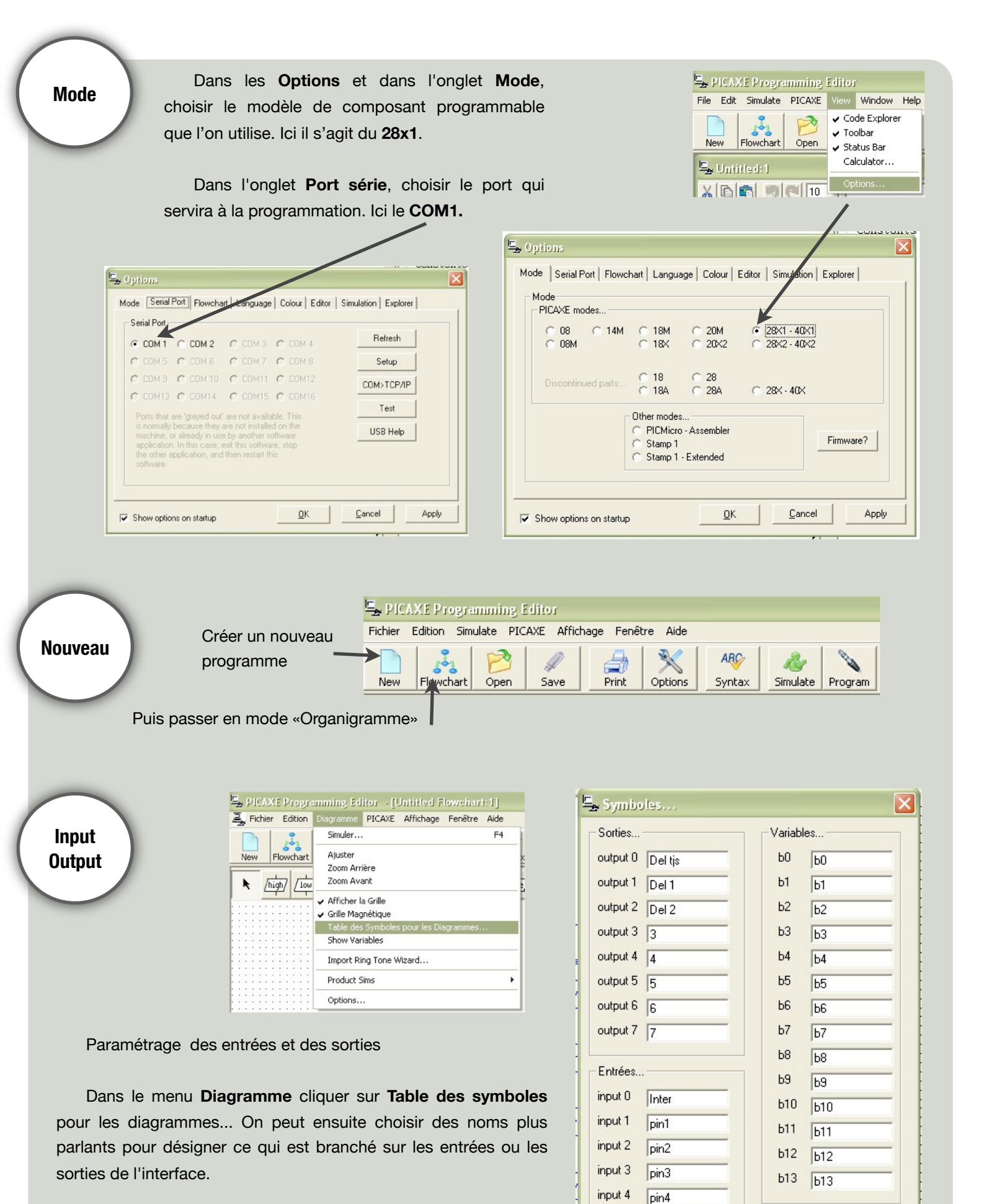

Ici, la sortie output0 correspond à la «DEL tjs» (comme toujours allumée), output 1 et output 2 correspondent aux «DEL 1» et «DEL 2».

L'entrée input0 correspond à l'interrupteur appellé «INTER».

input 5 pin5

input 7 pin7

pin6

input 6

Restaurer les réglages par

défaut

Annuler

0K

Organigramme

Réaliser votre organigramme à l'aide des outils

L'organigramme ci contre commence par allumer la «Del tjs», puis teste si «Inter» est activé ou pas.

Dans le cas où il n'est pas activé, la «DEL 1» s'allume (et donc la «Del 2» s'éteint.

Dans le cas contraire, si «Inter» est activé, la «Del 1» s'éteint, la «Del 2» s'allume durant 1s puis s'éteint durant 1s, ce qui permet sont clignotement, tant que «Inter» est activé.

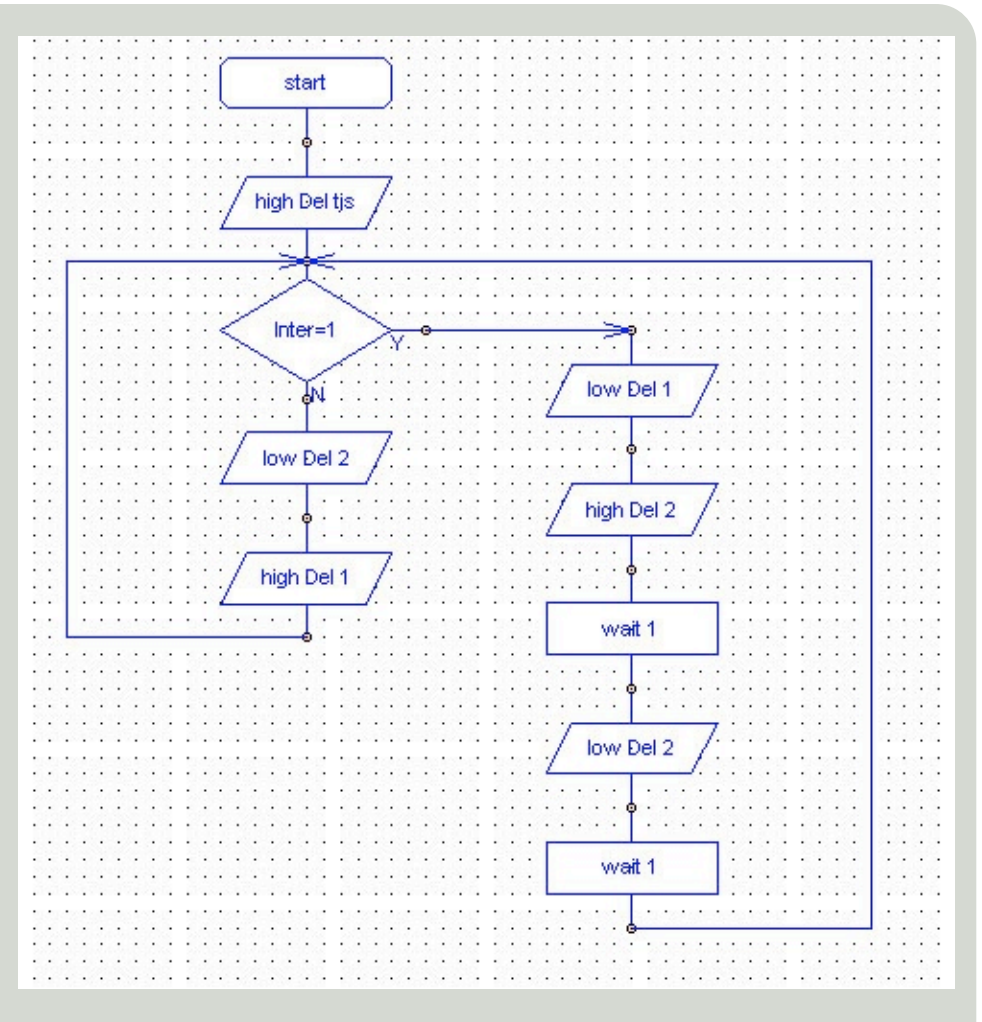

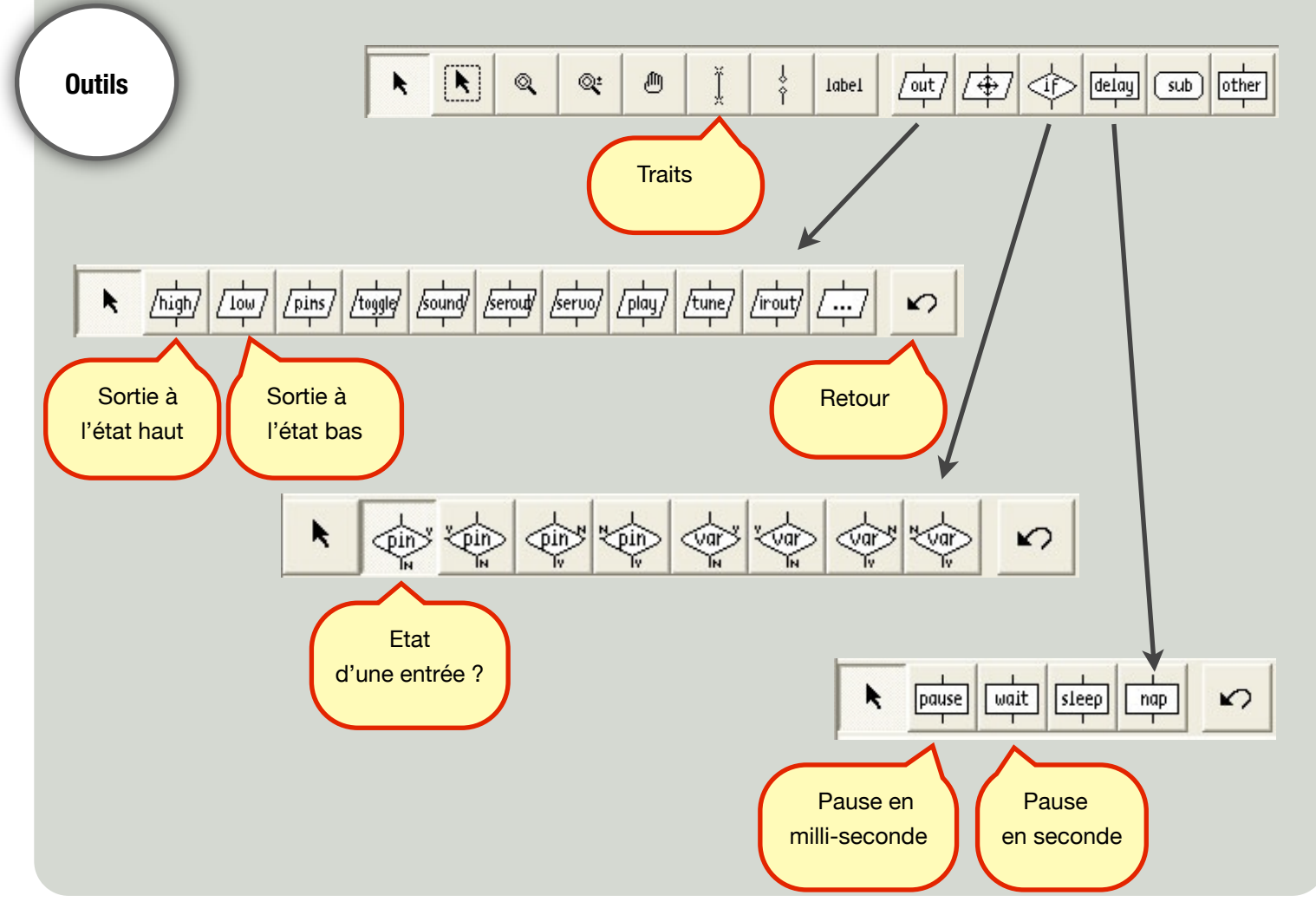

Utilisation «Programming Editor»

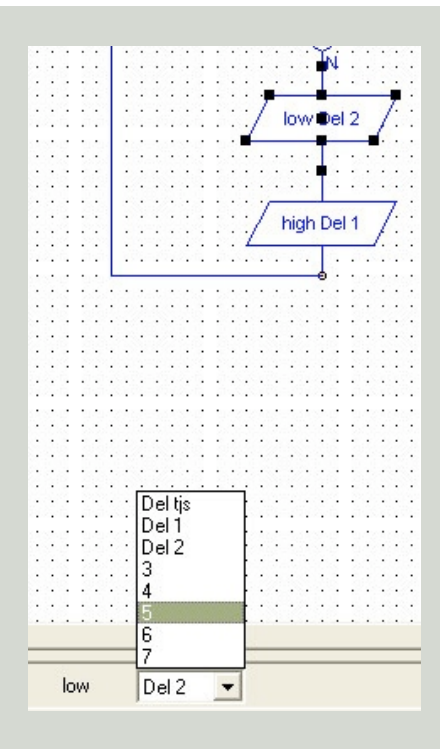

Le choix de la sortie se fait ici

| · · · · · -        | ×<                                                                                                    |
|--------------------|----------------------------------------------------------------------------------------------------|
|                    |                                                                                                    |
|                    |                                                                                                    |
|                    |                                                                                                    |
|                    | A A A A A A A A A A A A A A A A A A A                                                                                                    |
|                    |                                                                                                    |
| 10.1212.000 000    | a a ta sa sa sa sa sa 🔨 sa sa sa sa s                                                                                                    |
|                    | · · · · · · · · · · · · · · · · · · ·                                                                                                    |
|                    |                                                                                                    |
|                    | in the second second second second second second second second second second second second second second second                                                                                                    |
|                    | / low Del 2 /                                                                                                    |
|                    | · · · · · · · · <u> </u>                                                                                                    |
|                    |                                                                                                    |
|                    | · · · · · · · · · · · · · • • • • • • •                                                                                                    |
| 9.525.955          |                                                                                                    |
|                    |                                                                                                    |
|                    | high Del 1 /                                                                                                    |
|                    | · · · · · · · · · · · · · · · · · · ·                                                                                                    |
|                    |                                                                                                    |
| · · · · · <b>-</b> |                                                                                                    |
|                    |                                                                                                    |
|                    |                                                                                                    |
|                    |                                                                                                    |
|                    |                                                                                                    |
|                    |                                                                                                    |
|                    |                                                                                                    |
|                    |                                                                                                    |
|                    |                                                                                                    |
|                    |                                                                                                    |
|                    |                                                                                                    |
|                    |                                                                                                    |
|                    | <u></u>                                                                                                    |
|                    | Inter                                                                                                    |
|                    | nin1                                                                                                    |
|                    |                                                                                                    |
|                    | pinz [                                                                                                    |
|                    | pin3                                                                                                    |
|                    | nin4                                                                                                    |
|                    | 5in5                                                                                                    |
|                    | Pino Francisco Francisco F |
|                    | pinb 🔰                                                                                                    |
|                    | pin7                                                                                                    |
|                    |                                                                                                    |
| 11                 | Inter = 1 •                                                                                                    |
|                    |                                                                                                    |

Le choix de l'entrée ainsi que que le test sur sa valeur se font ici

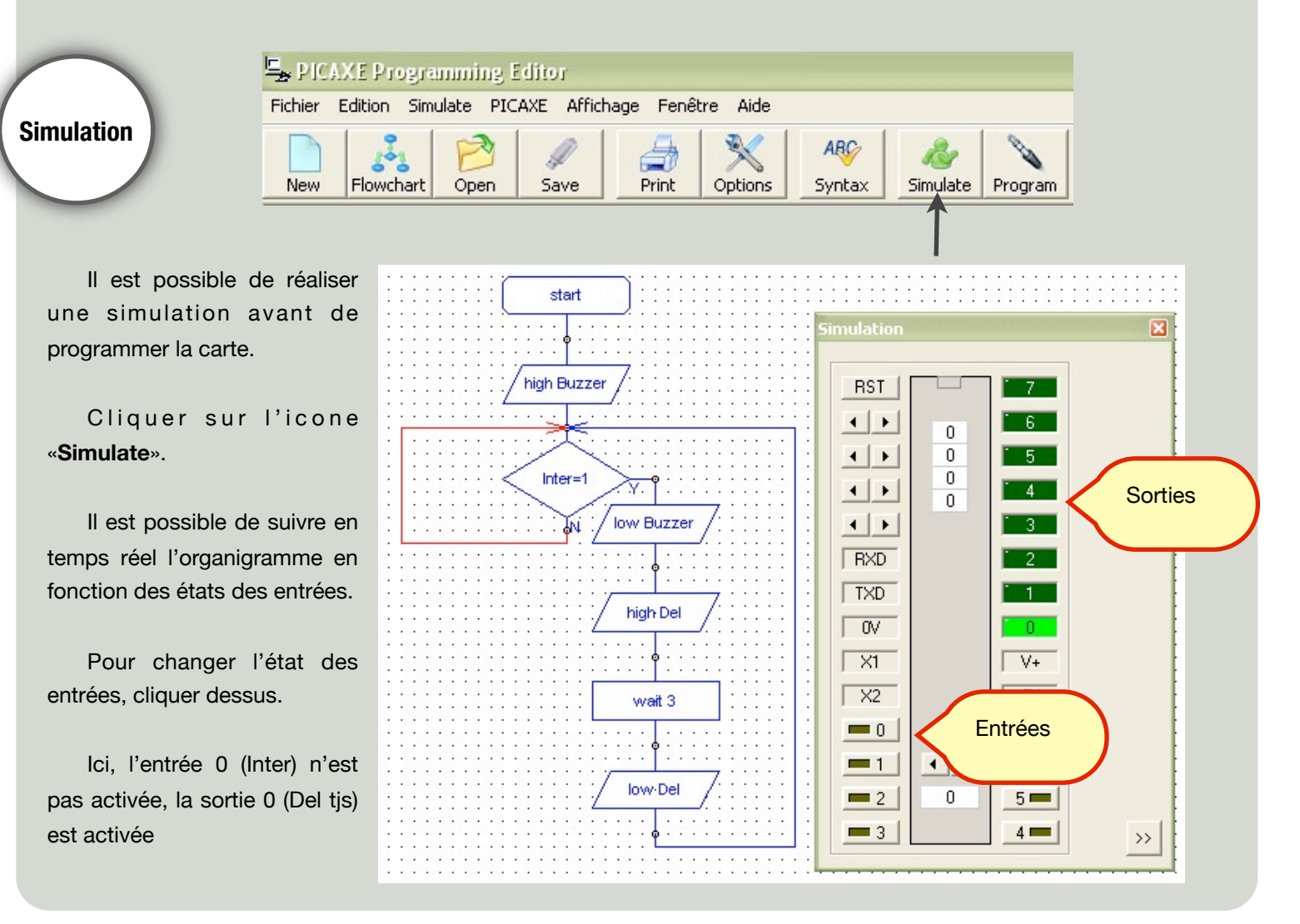

Utilisation «Programming Editor»

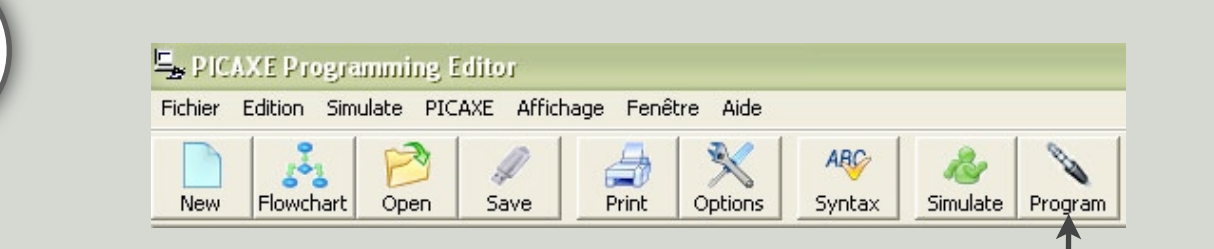

Une fois les tests terminés, programmer la carte, pour cela, cliquer sur «**Program**» après avoir alimenté et connecté la carte.

Prog.

Une fenêtre s'ouvre, qui indique d'abord l'effacement dans la carte de l'ancien programme avec le nouveau (le votre).

Et terminer par une fenêtre certifiant que la carte a été correctement programmée.

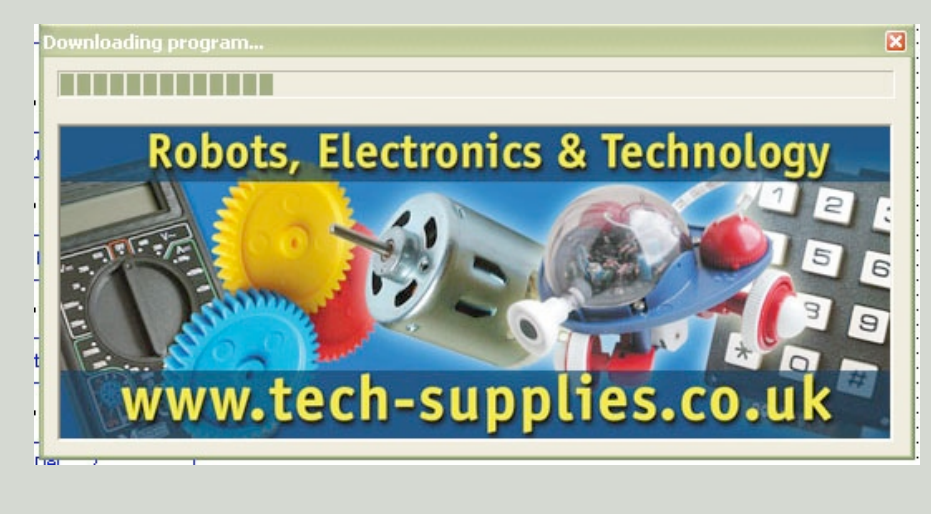

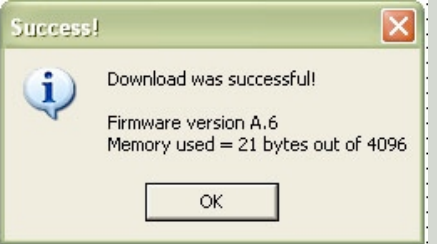

L'afficheur LCD

> «Technopujades» s'affiche sur la ligne 1 Et «Techno college» sur la ligne 2.

Très simple d'utilisation. Pour afficher un message il faut impérativement une pause de 500ms puis indiquer sur quelle ligne on écrit et enfin indiquer le texte à afficher (16 caractères maximums).

| 254,1         | Effacer | écran  | (doit | être | suivi | d'une |
|---------------|---------|--------|-------|------|-------|-------|
| pause de 30ms | ;       |        |       |      |       |       |
| 254,14        | Allumer | curseu | r     |      |       |       |

- 254,16 Déplacer le curseur à gauche
- 254,20 Déplacer le curseur à droite
- 254,128 Aller à la ligne 1
- 254,192 Aller à la ligne 2

|                       |                             | no coneg                   | e" sui la ligne z.           |                       |
|-----------------------|-----------------------------|----------------------------|------------------------------|-----------------------|
|                       | e se seg                    | 0.2.28                     |                              | 38 8                  |
| st 🗍                  | start                       |                            |                              | 872 B<br>1846 B       |
|                       |                             | Constants<br>enterentes    |                              | 201 - 20<br>67 2 - 20 |
|                       |                             | e ser e ra                 | анана на на ала а            | 12.5                  |
| pause 500             |                             |                            | Pause de 500s<br>obligatoire |                       |
| <mark></mark>         | • • • • • •                 |                            |                              |                       |
| n et 2 et <u>para</u> | , 1801 1981 V               | 0.122                      | k ja se s se x o k           | 8.8                   |
| serout 7, N2          | 400, (254                   | ,128)                      | Curseur sur la<br>ligne 1    |                       |
|                       | • • • • • •<br>•• • • • • • |                            |                              |                       |
| serout 7, N2400,      | ("Technor                   | z<br>oujades")             | Technopujades                |                       |
|                       |                             | 1 121 2 101                |                              | 83                    |
|                       | • • • • • •                 | e soe e eke<br>E Rot B Rot |                              |                       |
| serout 7, N24         | 100, (254,                  | <mark>7</mark><br>192)     | Curseur sur la               |                       |
| <u>/</u>              |                             |                            | ligne 2                      | 6 E                   |
|                       | 0@                          |                            |                              |                       |
| serout 7 N2400        | /"Techno                    | 7<br>college")             | Techno college               | 83                    |
| 1.00104211112-100     |                             | · · · · · · · ·            | sur la ligne 2               |                       |
|                       | · · · · · ·                 |                            |                              |                       |
|                       |                             |                            |                              |                       |
|                       |                             | ff: a la avur a s          |                              |                       |
| Ici l'atticheur est   |                             |                            |                              |                       |
|                       | cable                       | sur la sor                 |                              |                       |

## Pour écrire les instructions :

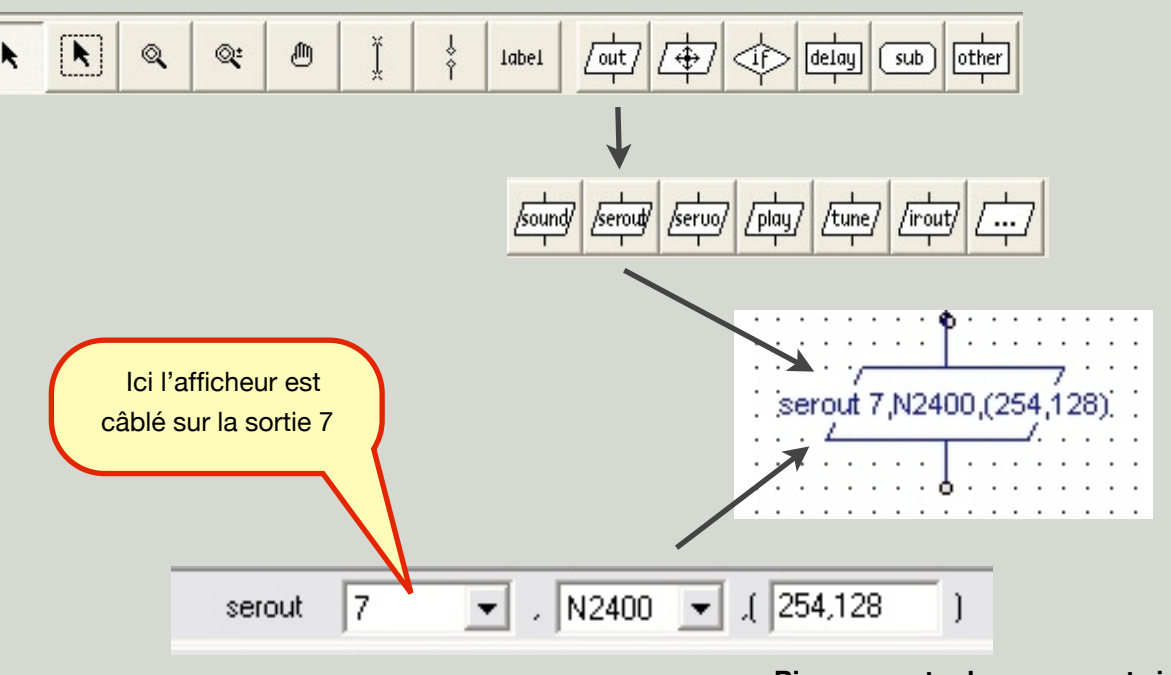

Bien respecter les espace et virgule !

Utilisation «Programming Editor»

Servo moteur

Très simple d'utilisation, il suffit d'indiquer la position en degrès.

Mais attention il faut respecter le codage du servo moteur :

0° = 75 90 ° = 150 180° = 225

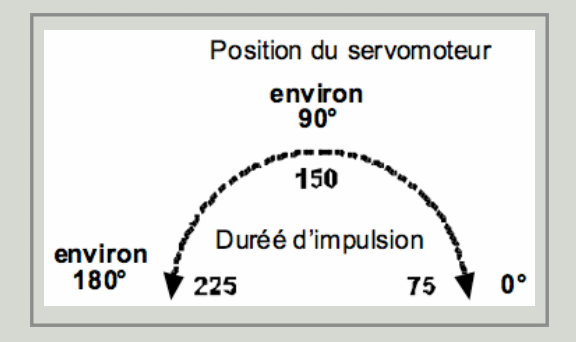

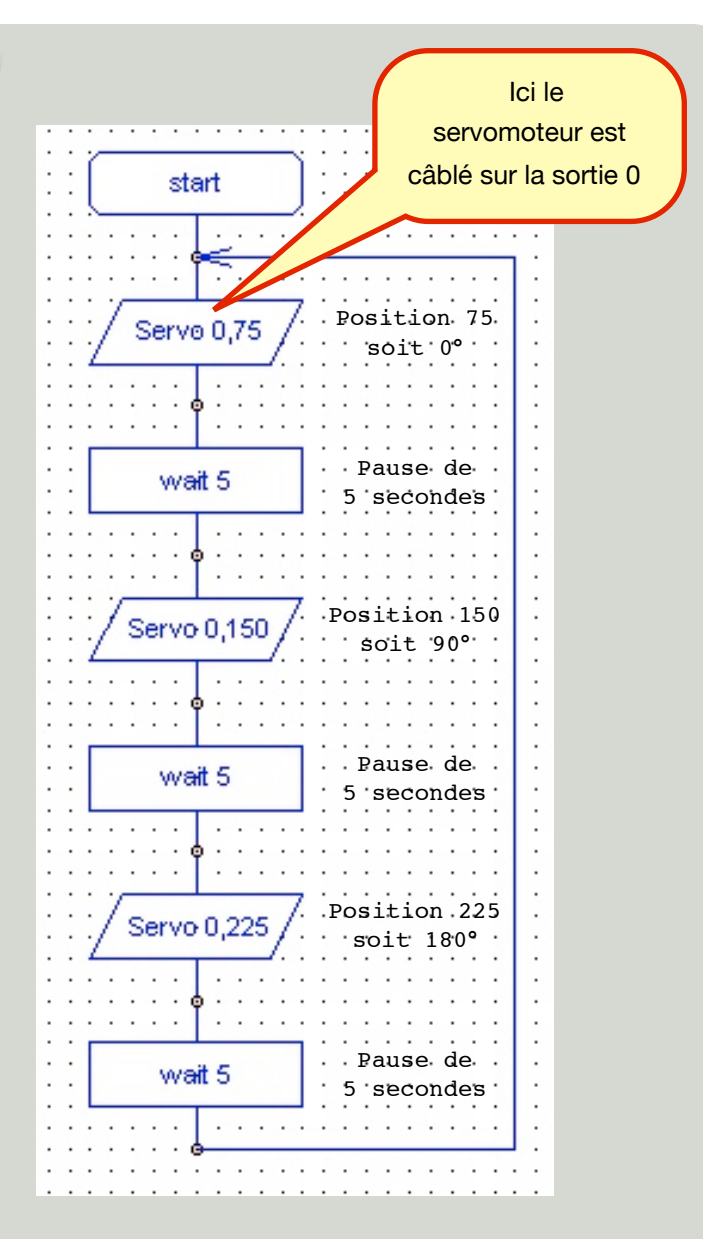

Ici le servomoteur se place à 0° pendant 5s puis se positionne à 90° pendant 5s, puis se positionne à 180) pendant 5s et ainsi dessuite ..

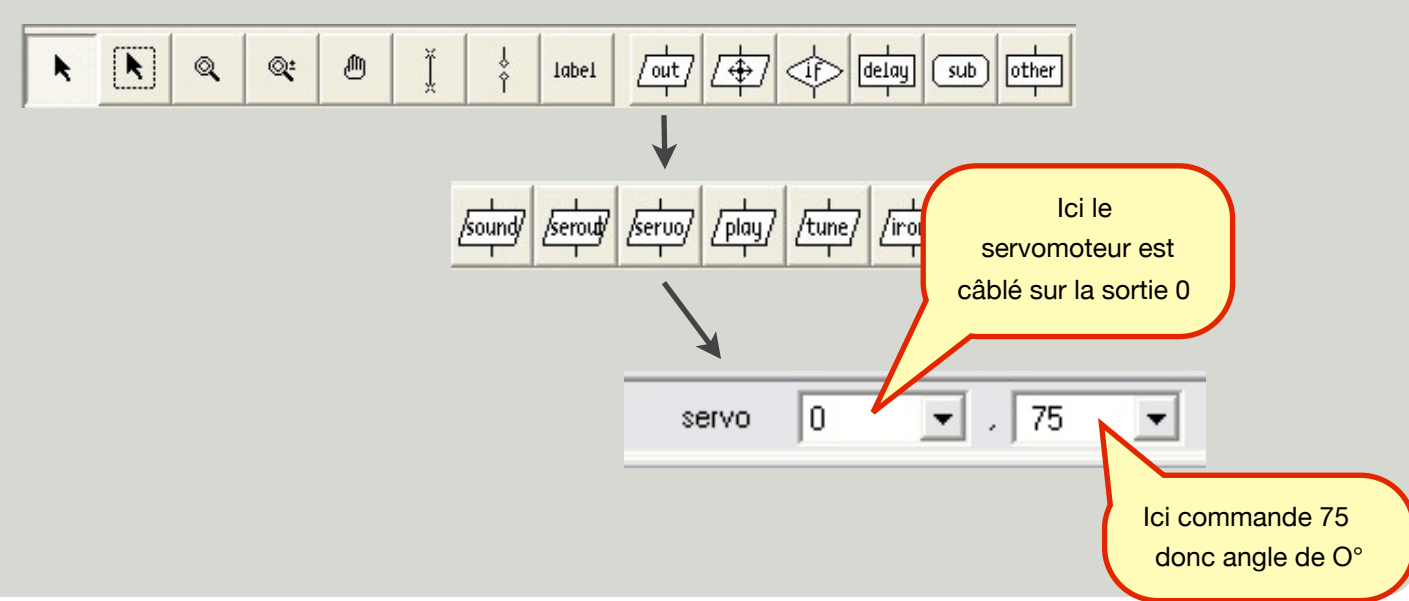

Pour écrire les instructions :